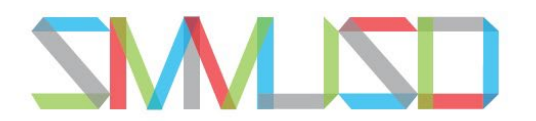

## COBRA ONLINE PAYMENT.

## Please visit the below link to pay for your COBRA dental and vision coverage online at:

Fiscal & Business Services / Online Payments (smmusd.org)

Step 1: Select Quick Checkout
Step 2: Enter Payment amount
Step 3: Enter payment description:
COBRA DENTAL- COBRA VISION- COBRA DENTAL AND VISION
Step 4: Enter Payment information
Step 5: Click Submit Payment
Please be advise that there is a 3% convenience fee applied to use the online payment feature.

If you have questions, please give me a call at 310.450.8338 x70277.

## Anthony Walker

awalker@smmusd.org